## 1. Apresentação

O FT-CAM-PC2 é um kit de câmera traseira com chicote RCA que possui terminais específicos para o Citroen C3.

### 2. Características

- Lente de vidro
- Grau de proteção IP68
- Tipo de sensor: CMOS
- · Formato de vídeo: NTSC
- Resolução: 648x488
- Ângulo de visão: 120°
- Saída de vídeo composto: 1.0Vp-p, 75Ω
- Iluminação mínima: 0,1 Lux
- · Linhas guias com opção de desativar
- · Espelhamento lateral: Sim

## 3. Itens Inclusos

Câmera tartaruga

Broca para furo de montagem

Cabo extensor RCA com fio de alimentação

Conector RCA com terminais originais

Certificado de garantia

### 4. Instalação

#### Faça a instalação da câmera conforme ilustração abaixo:

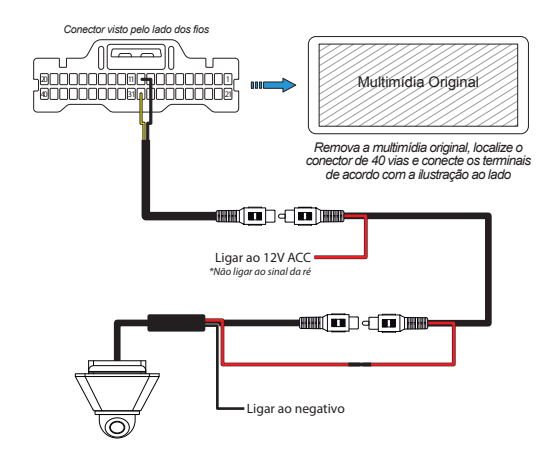

Para instalar o suporte da câmera, siga os passos abaixo:

1- Encaixe o suporte no local de instalação de câmera da tampa do porta-malas.

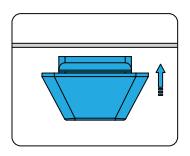

2- Fixe a presilha no trilho do suporte. Necessário soltar o botão de abertura do porta-malas.

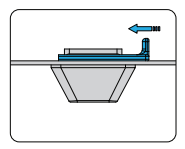

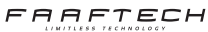

## 5. Ativação da Câmera

Para o funcionamento da câmera é necessário que a multimídia esteja com a entrada de câmera ativada. Para ativar esta função, é necessário ter um dispositivo <u>CustomEasy</u> com crédito disponível e o chicote <u>FT-OBD-PSA</u>, ambos vendidos separadamente.

A seguir, veja o passo a passo para ativar a câmera com o CustomEasy:

1- Conecte o CustomEasy e o chicote FT-OBD-PSA, conforme ilustração abaixo.

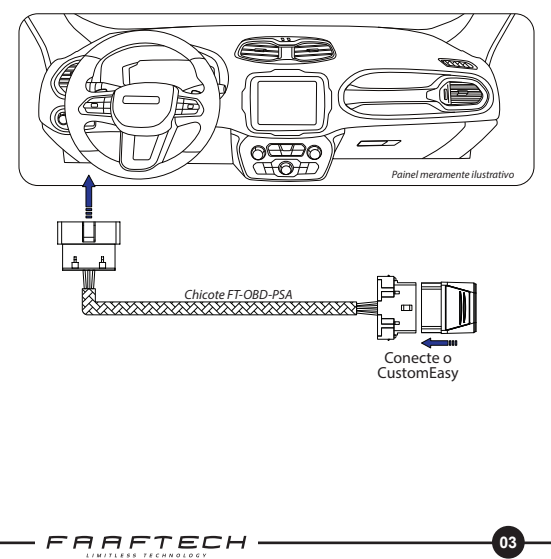

2- Abra o aplicativo CustomEasy no smartphone e faça a conexão com o dispositivo CustomEasy.

Caso não tenha o app instalado, faça o download clicando no ícone abaixo.

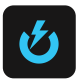

3- Uma vez conectado, vá em <u>Personalização</u> > <u>Central</u> <u>Multimídia</u> > <u>Câmera Traseira: Ativação</u> e faça a habilitação da câmera traseira.

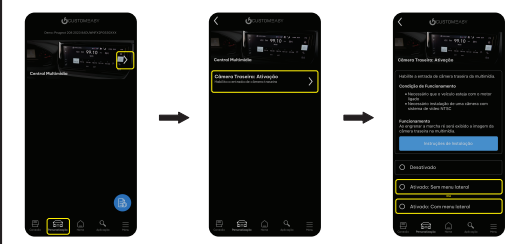

# 6. Suporte Técnico

Em caso de dúvidas entrar em contato com nosso Suporte Técnico através do:

Telefone: 0800 603 2330

E-mail: sac@faaftech.com

Atendimento de Segunda à Sexta das 08:00 às 18:00 e Sábado das 08:00 às 12:00 horário de Brasília